## United States District Court for the Southern District of Alabama General Admission Instructions

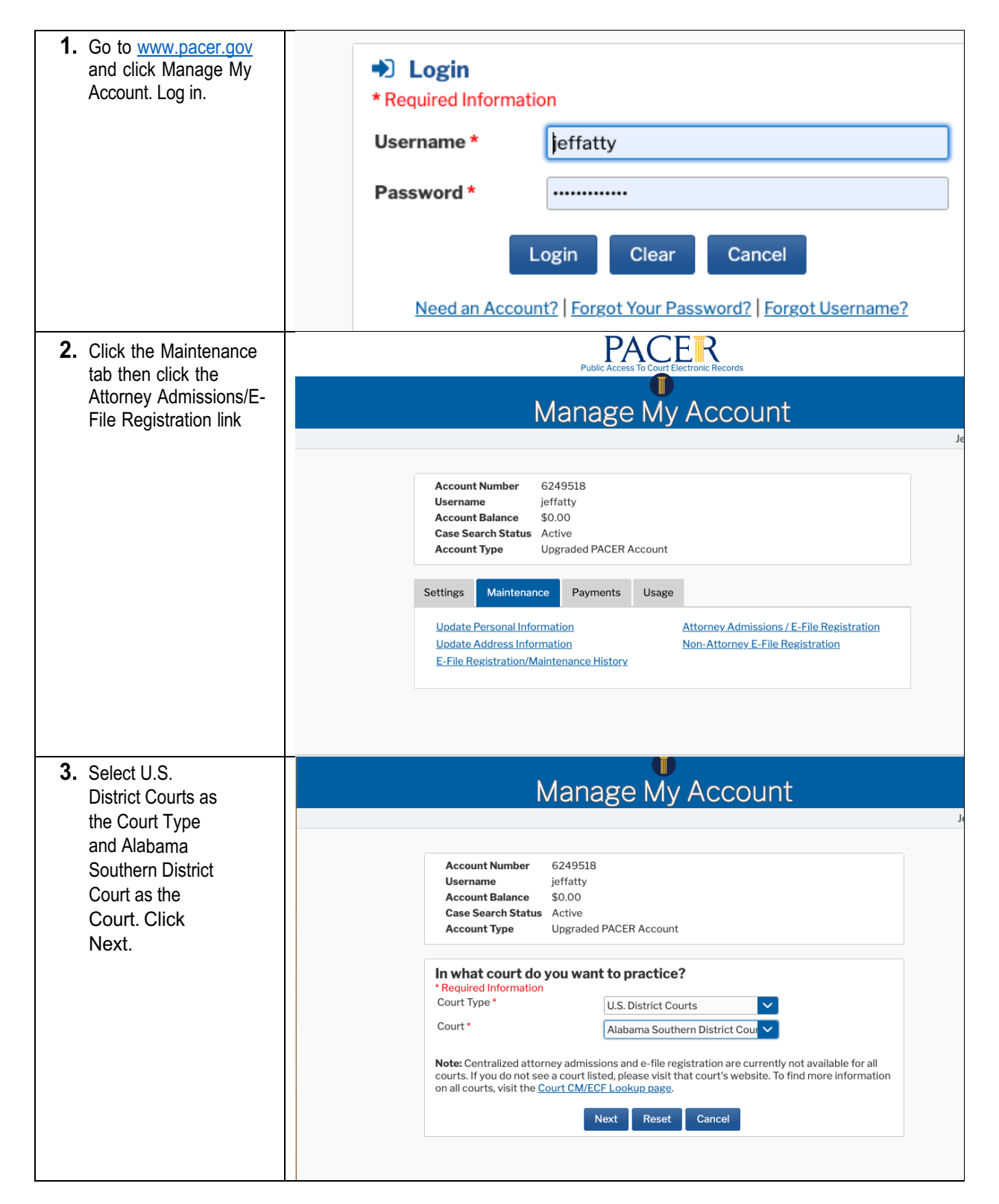

| <ol> <li>Select Attorney<br/>Admissions and E-File</li> </ol>                                                                               | What would you like to apply/register for?         Attorney Admissions and E-File         E-File Registration Only         Federal Attorney                                                                                                    |
|----------------------------------------------------------------------------------------------------|----------------------------------------------------------------------------------------------------|
| <ol> <li>Complete all the<br/>sections with the red<br/>*asterisk</li> </ol>                                                                | Account Number       6249518         Username       jeffatty         Account Balance       \$0.00         Case Search Status       Active         Account Type       Upgraded PACER Account         Complete all sections of Attorney Admissions         Attorney Bar Information       * Required Information                                                                                                    |
| <ol> <li>Delivery Method and<br/>Formatting. Enter<br/>your email address<br/>Select "At The Time<br/>of Filing" and<br/>"HTML".</li> </ol> | Delivery Method and Formatting         Use a different email. Checking this will clear the primary email fields below.         Primary Email *       jeff@gmail.com         Confirm Email *       jeff@gmail.com         Email Frequency *       At The Time of Filing (One E         Email Format *       HTML                                                                                                    |
| <ol> <li>Set default payment<br/>information if desired<br/>(not required).</li> </ol>                                                      | Payment Information         NOTE: Not all courts accept ACH payments. If the court to which you are making a payment does not accept ACH, then ACH payments will not be available as an option during payment. In addition, the PACER Service Center does not accept ACH payments for PACER (case search) fees.         This section is optional. If you do not enter payment information here, you may do so later by selecting the Make One-Time PACER Fee Payment option under the Payments tab.         Select your method of payment from the Add Credit Card and Add ACH Payment options below. You may store up to three payment methods.         To designate a card as the default for e-filling or admissions fees, click the Set default link in the box(es) below. To remove the card as a default, click the Turn off link. |

| 8. Check<br>Acknowledgements.                                                                               | Acknowledgment of Policies and Procedures for Attorney Admissions  Click here to acknowledge that you have read and agree to the local requirements for the court in which you are registering. Click here to view local Court Policies and Procedures, *                                                                                                    |
|----------------------------------------------------------------------------------------------------|----------------------------------------------------------------------------------------------------|
|                                                                                                    | E-Filing Terms of Use                                                                                                    |
|                                                                                                    | <ul> <li>the same force and effect as if I had affixed by signature on a paper document being filed or submitted.</li> <li>I agree that a filing or submission made with my judiciary e-filing login and password constitutes my affirmation that I am admitted to practice in the court(s) where I am filing, or am permitted to make an appearance in those court(s) in accordance with local requirements, and that I am an attorney holding a current and valid license to practice law.</li> <li>I agree to adhere to the local rules, orders, policies, and procedures governing electronic filing promulgated by the court(s) where I have filing privileges.</li> <li>I must pay for any fees incurred for transactions made in CM/ECF in accordance with applicable statutes and fee schedules.</li> <li>I agree to protect the security of my password.</li> <li>I will change my password through my judiciary e-filing account if I suspect it has been compromised and immediately notify the affected court(s). I am aware that I may be sanctioned for failure to comply with this provision.</li> <li>I agree to comply with the Federal Rules of Procedure regarding privacy and redaction and will redact the following personal data identifiers from all documents filed with the court(s) whether filed electronically or in paper, unless otherwise ordered by the court(s) social security numbers and taxpayer identification numbers (the last four digits may be used); and financial account numbers (the last four digits may be used); and financial account numbers (the last four digits may be used); and financial account numbers (the last four digits may be used); and financial account numbers (the last four digits may be used); and financial account numbers (the last four digits may be used); and financial account numbers (the last four digits may be used); and financial account numbers (the last four digits may be used); and financial account numbers (the last four digits may be used); and financial account numbers (the last four digits may be used); and financ</li></ul> |
|                                                                                                    | Click here to download a printable version of the Attorney E-filing Terms and Conditions                                                                                                    |
|                                                                                                    | above, and this constitutes your signature for registration. *                                                                                                    |
|                                                                                                    | Click here to acknowledge that you have read and agree to the local requirements for the court in which you are registering. <u>Click here to view local Court Policies and Procedures.</u> *                                                                                                    |
| <b>9.</b> The Court will review your admission request and provide you with further instructions via email. | "In order to proceed with your general admission request with the Southern<br>District of Alabama, you will need to pay your admission fee at the following link:<br><u>https://ecf.alsd.uscourts.gov/n/baradmission/pages/barAdmission.jsf</u> ."<br>"If you have not already done so, please forward a Certificate of Good Standing<br>issued, within the last 30 days, from the U. S. District Court for the District in<br>which you reside or regularly practice to the following e-mail address:<br><u>efile_information@alsd.uscourts.gov</u> ."<br>"If you are not admitted to another federal court, please contact me at the<br>number below to schedule your oath ceremony so that we can complete your<br>admission."                                                                                                    |